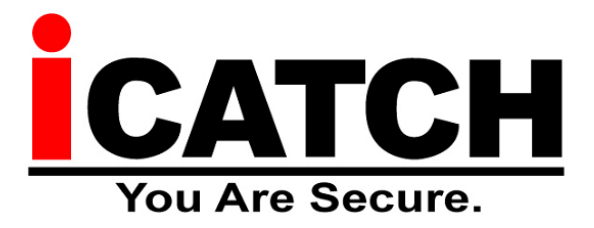

#### Szybka instrukcja uruchomienia i konfiguracji rejestratora AHD

Dziękujemy za zakup nowoczesnego rejestratora renomowanej firmy iCATCH który obsługuje najnowszy standard obrazu AnalogHD (AHD) TurboHD (HD-TVI) HD-CVI Analog 960H lub kamery IP (ONVIF 2.8). Rejestrator ten potrafi nagrywać obraz w rozdzielczości 8MP / 5MP / 4MP / 2MP / 1,3MP oraz 960H.

NOTKA: Rejestratory ICATCH mogą jednocześnie nagrywać kamery w systemie mieszanym tzn: AHD + Analog + IP

Niniejsza instrukcja pozwala na szybkie i łatwe przygotowanie do podstawowej pracy z rejestratorem iCATCH.

**NOTKA**: Rejestratory Icatch zaprojektowane są do pracy bezwentylatorowej, ale należy zapewnić właściwą wentylację wokół obudowy oraz czystość. Zalecamy minimum co 4 miesiące przeprowadzenie konserwacji oraz czyszczenia urządzenia w przypadku takiej instalacji.

Kod p2p obsługuje do 10 użytkowników NARAZ. Zawsze zalecamy aktualizację oprogramowania co minimum 2 lata w celu bezproblemowej pracy urządzenia.

#### I. Domyślne ustawienia / hasła:

- Domyślne hasło dostępu do rejestratora dla konta admin to: 123456
   UWAGA: Konieczna jest zmiana domyślnego hasła na inne w celu zachowania bezpieczeństwa urządzenia. Firma Merx nie ponosi odpowiedzialności za urządzenia nieodpowiednio zabezpieczone.
- Domyślne dane logowanie do programu ICMS PRO Login: ADMIN, hasło: 1234
- W przypadku logowania przez Internet (Web lub aplikacje smartphone), dane logowania to:
  - o login: **admin**
  - o hasło: 123456

#### II. Wykaz programów do obsługi rejestratorów ICATCH:

Programy na komputer klasy PC (Windows):

 IWATCH DVR – Prosta aplikacja pozwalająca na łączenie się z rejestratorami iCatch po adresie IP lub kodzie P2P. Ogromną zaletą jest możliwość zapamiętywania danych rejestratorów z którymi nawiązano połączenie (klient wybiera z listy IP i od razu się łączy). Menu aplikacji jest identyczne jak rejestratora. Aplikację można ściągnąć bezpośrednio z rejestratora, lub poprzez nasz serwer <u>http://serwer.merx.pl</u>.

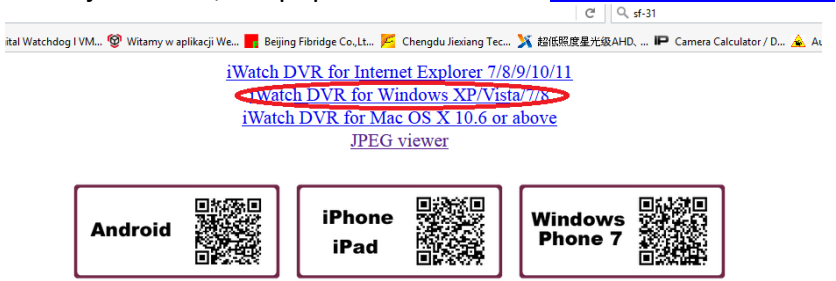

 ICMS PRO – Aplikacja typu Centralny System Zarządzania, pozwala na podgląd na wielu monitorach wielu kamer podłączonych do rejestratorów ICATCH w ilości 64 kamery na każdy monitor. Aplikacja współpracuje poprzez ares IP lub kod P2P (połączenie p2p+ICMS nie jest zalecene w przypadku wolnych łącz internetowych). ICMS pro pozwala także na odtwarzanie materiału, zaplanowanie archiwizacji nagrań z rejestratorów, obsługę audio, obsługę użytkowników oraz inne.

Programy na komputer klasy MACOS (IOS):

 IWATCH DVR – Prosta aplikacja pozwalająca na łączenie się z rejestratorami Icatch po adresie IP lub kodzie P2P. Ogromną zaletą jest możliwość zapamiętywania danych rejestratorów z którymi nawiązano połączenie (klient wybiera z listy IP i od razu się łączy). Menu aplikacji jest identyczne jak rejestratora. Aplikację można ściągnąć bezpośrednio z rejestratora, lub poprzez nasz serwer <u>http://serwer.merx.pl</u>.

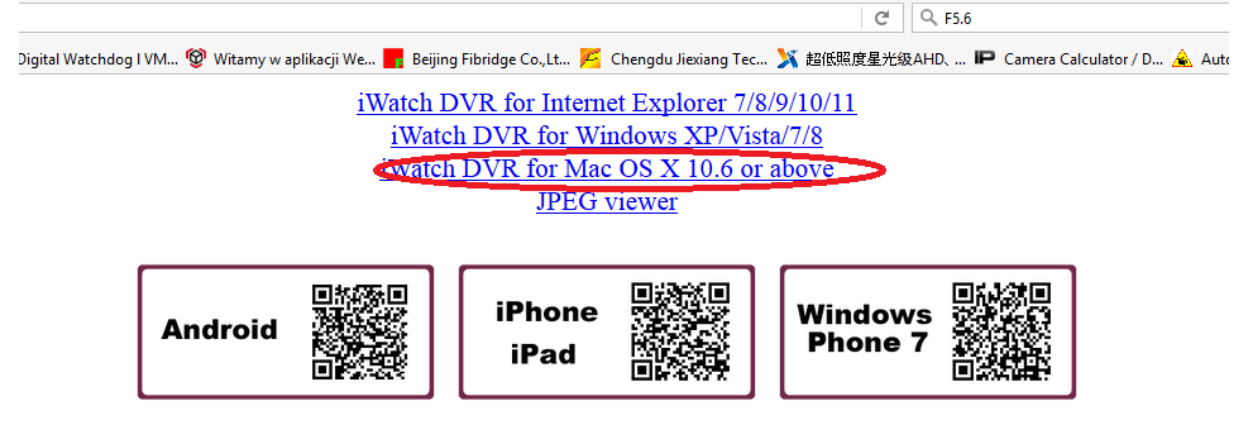

## III. Program na telefony smartphone można pobrać za darmo z dostępnych na każdym telefonie sklepów, tj. w przypadku systemu:

- Google Android w sklepie Google Play wyszukujemy aplikacje Socatch
- Google Android Aplikacja do zarządzania wieloma rejestratorami (uszkodzenia dysków, brak obrazu) aplikacja dedykowana do nadzoru wielu rejestratorów ICATCH - nazwa SoCare (należy włączyć funkcje healthcare w rejestratorze)
- iPhone iOS w sklepie App Store wyszukujemy aplikację Socatch
- Windows Phone w sklepie Marketplace wyszukaj aplikację iWatch DVR

## IV. Aplikacje dla komputerów PC z Systemem Windows:

 Wszystkie aplikacje można pobrać z repozytorium plików AHD: http://serwer.merx.pl/ICATCH AHD/PROGRAMY/

## V. Wymagane porty do pracy przez sieć:

(rejestratory iCATCH wymagają tylko jednego portu do działania w sieci!)

• Port HTTP (domyślnie 80)

## VI. Uruchamianie funkcji P2P:

P2P pozwala na łączenie się z rejestratorem bez potrzeby przekierowywania jakichkolwiek portów, oraz bez potrzeby posiadania zewnętrznego adresu IP. Oznacza to ze działa nawet z Internetem oferowanym przez sieci komórkowe typu Play, T-mobile, czy Plus GSM.

W celu sczytania unikalnego ID p2p, należy wejść w Konfiguracja > Informacje o systemie – pod kodem graficznym QR – znajduje się unikalny klucz P2P przypisany do rejestratora

| G           | (1010129/colder)                         | P-0 6 wateritze x                                                                                                    | 010  |
|-------------|------------------------------------------|----------------------------------------------------------------------------------------------------|------|
| aberra inst |                                          | F BUBER/081.56B PALessed/20/2018 108<br>Info o Systemite                                                                                                    | 46:5 |
|             | EDAVER<br>EXilocribalis<br>VVVca nejjens | atta Arato ( 19AL )<br>R.Chatallatta Andrea                                                                                                    |      |
| <b>*</b>    | Mark<br>Da<br>Antreas MAAs               | REAL DESIGN AND THE REAL PROVIDED AND THE REAL PROVIDED AND THE RE |      |
|             | Riyaix<br>Hannesseyranns                 | Baggywania diggia                                                                                                    | 1    |
| <b>E</b>    | 1 WIDE WIDLOPURX                         | 640 Negrywenie Nedpisywenia B 855/981,853                                                                                                    |      |
|             |                                          | S. 39. A.B.T. Inflormation                                                                                                    |      |
|             | CH07                                     |                                                                                                    | 5    |

Rys 1.1 Unikalny ID / kod QR

W tym momencie otrzymujemy unikalny numer ID (ciąg znaków pod kodem QR), oraz kod QR który możemy przeskanować telefonem komórkowym w celu szybkiego dodania rejestratora do aplikacji.

W przypadku łączenia się poprzez komputer PC – Należy ściągnąć program IWATCHDVR z serwera (link podany na stronie 1), w programie IWATCH DVR – w oknie "host" zamiast adresu IP można wpisać unikalne ID wg rys. 1.3

| Watch098 for Windows 1.2.0.42 |                        |
|-------------------------------|------------------------|
|                               |                        |
|                               |                        |
|                               |                        |
|                               |                        |
|                               |                        |
|                               |                        |
|                               |                        |
|                               |                        |
|                               | DVR 8CH AHD            |
| Host:                         | avpxghee3pu7bg9vs8ej - |
|                               |                        |
| Port:                         | 80                     |
|                               | Tandanta .             |
| User:                         | admin                  |
| Decouverds                    |                        |
| Passworu.                     |                        |
|                               |                        |
|                               | Connect                |
|                               |                        |
|                               |                        |
|                               |                        |
|                               |                        |
|                               |                        |
|                               |                        |
|                               |                        |
|                               |                        |
|                               |                        |

Rys 1.2 Unikalny ID / kod QR

Host: Wpisujemy unikalne "ID" Port: wpisujemy port HTTP (taki jaki jest w rejestratorze) User: login(admin) Password: Hasło Po poprawnym zalogowaniu, pojawi się podział z kamerami (rys. 1.4)

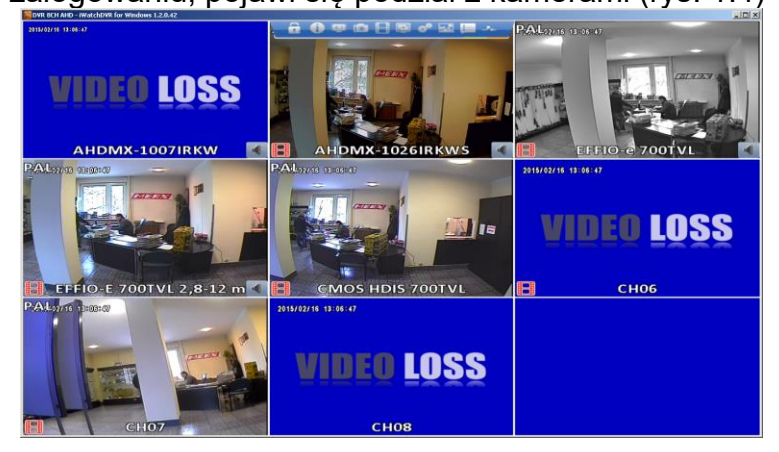

Rys 1.3 podgląd z kamer

Funkcja detekcji ruchu pozwala na nagrywanie obrazu z kamer tylko w przypadku wystąpienia detekcji ruchu przed kamerą. Jest to bardzo pomocne, ponieważ rejestrator może nagrywać tylko wtedy jak cos się dzieje przed kamerą. Aby uruchomić detekcje ruchu należy wejść w "konfiguracje" -> " ustawienia nagrań".

W tej opcji należy zaznaczyć okno wyboru przy danej kamerze pod zakładką "Nagrywanie zdarzeń" (rys. 1.5)

| 02/16 13:13:54                               |                 | 1.0GB/931       | L.5GB        | 2015/02/16 13:13:55 | and the local division of the local division of the local division |  |  |
|----------------------------------------------|-----------------|-----------------|--------------|---------------------|----------------------------------------------------------------------------------------------------|--|--|
| Ustawienia Nagrywania                        |                 |                 |              |                     |                                                                                                    |  |  |
| Tryb nagrywania (Nagrywanie wg harmonogramu) |                 |                 |              |                     |                                                                                                    |  |  |
| Nagrywanie dągłe Nagrywanie wg harmonogramu  |                 |                 |              |                     |                                                                                                    |  |  |
| Video                                        | KAM01<br>720p24 | KAM02<br>720p24 | Kamos<br>Oto | Kam04 (             | >                                                                                                    |  |  |
|                                              |                 | Nagrywania      | e dągłe      |                     |                                                                                                    |  |  |
| . Nagrywanie                                 |                 |                 |              | $\checkmark$        |                                                                                                    |  |  |
| Rozdzielczość:                               | 1280×720        | 1230×720        | 944×576 🖂    | 944×576 🖂           | 1230×720                                                                                                    |  |  |
| kl/sek                                       | 15 🕥            | 23 )            | 25 >         | < 25 ▷              | 1 1                                                                                                    |  |  |
| Jakość                                       | 100 )           | 100 )           | 100 >        | 100 >               | 10 >                                                                                                    |  |  |
| Audio                                        |                 |                 |              |                     |                                                                                                    |  |  |
|                                              | $\frown$        | Nagrywanie      | zdarzeń      |                     |                                                                                                    |  |  |
| Nagrywania                                   |                 |                 |              |                     |                                                                                                    |  |  |
| Rozdzielezość:                               | 12802720        | 1280×720        | 944×576 🖂    | 944×576 🖂           | 1280×720                                                                                                    |  |  |
| kl/sek                                       | 1 23 ▷          | ( 25 )          | < 25 >       | 1 25 >              | ( 1 )                                                                                                    |  |  |
| Jakość                                       | 100 )           | 100 )           | 100 >        | 100 )               | 10 >                                                                                                    |  |  |
| Pre-Alarm                                    | 0 5 )           |                 |              |                     |                                                                                                    |  |  |
| Post-Alarm                                   | 10 )            |                 |              |                     |                                                                                                    |  |  |
| Audio                                        |                 |                 |              |                     |                                                                                                    |  |  |
|                                              |                 |                 | Amuluj       | 1                   |                                                                                                    |  |  |

Rys 1.4 podgląd z kamer

Następnie klikamy OK i wchodzimy do "zdarzenia konfiguracja" – zakładka detekcja ruchu , gdzie przy kamerze zaznaczamy Włącz w zakładce Detekcja ruchu (rys. 1.6)

| 92/16 (3-13-20             |                                   | Ustawier                    | nia Zo                  | larzeń          | >                       | 2016/02/18 18:  | 15:923                  |             |                         |
|----------------------------|-----------------------------------|-----------------------------|-------------------------|-----------------|-------------------------|-----------------|-------------------------|-------------|-------------------------|
| Utrata sygna               | łu Dete<br>KAMUI                  | kcja ruchu<br>KAMU2<br>Wata |                         | Czujr<br>Kamos  | 080ks<br>3              | KAM04           | Syst:                   | 3M)<br>>    |                         |
| Włącz<br>Czułość<br>Obszar | 1 70<br>Ustawieni                 | ) (1 70<br>Ustawie          |                         | 1 70<br>Ustawie | D<br>ni                 | - 70<br>Ustawie | D (                     | 0           |                         |
|                            | P                                 | rzewodnik                   | po ze                   | larzenia        | ch                      |                 | _                       | _           |                         |
| Logi Zdarzeń               |                                   |                             |                         |                 |                         |                 |                         |             |                         |
| ywanie zdarzeń             | KAM01                             | KAM02                       | $\Box$ (                | KAMOS           |                         | (KAM04          | 1 (M                    | /ylacz      |                         |
| Rozwiń                     | Wylacz                            | Wylacz                      |                         | Wylącz          |                         | Wylacz          |                         | /ylacz      |                         |
| Rozwiń kanał               | KAM01                             | KAM02                       | $\overline{\Box}$       | KAMOS           | $\overline{\square}$    | KAM04           |                         | <br>/ඤාල්ල් | າຍ                      |
| Brzęczyk                   |                                   |                             |                         |                 |                         |                 |                         |             |                         |
| Wyjście alarm              | Wylacz                            | Wylacz                      |                         | Wylacz          |                         | Wylacz          |                         | Aylacz      |                         |
| PTZ                        | Wylacz                            | Wylacz                      | $\overline{\Box}$       | Wylącz          | $\overline{\square}$    | Wylacz          |                         | kylącz      | $\overline{\Box}$       |
| ldź do presetu             |                                   |                             | $\overline{\mathbb{D}}$ | 1 0             | $\overline{\mathbf{D}}$ |                 | $\overline{\mathbb{N}}$ | 0           |                         |
| wrót do presetu            |                                   |                             | $\overline{\mathbb{D}}$ | 1 0             | $\triangleright$        |                 | $\square$               | 0           | $\overline{\mathbf{D}}$ |
| Wyślij email               | Wyślijemail Ustawienie Odbiornika |                             |                         |                 |                         |                 |                         |             |                         |
|                            | 0                                 |                             |                         | And             | ගැග්                    |                 |                         |             |                         |

Rys 1.5 podgląd z kamer

## VII. Konfiguracja i uruchamianie funkcji UTC (wejście do menu kamer):

Rejestratory iCatch – mają wbudowane nadajniki UTC, pozwala to na zdalne wejście do menu kamery AHD (muszą posiadać UTC) z poziomu lokalnego rejestratora lub zdalnego (np. przez WWW).

W celu konfiguracji należy wejść w Konfiguracja -> Ustawienie kamery – Dla wybranego kanału do którego podłączona jest kamera obsługująca sterowanie UTC, należy włączyć (zaznaczyć) opcję UTC:

|                     | l       | Jsta | wieni | a Ka  | mery | 7  |    |    |      |    |
|---------------------|---------|------|-------|-------|------|----|----|----|------|----|
| 1 2 3 4 5           | 5 6     | 7    | 3     | 9     | 10   | 11 | 12 | 13 | 14   | 15 |
| 🗌 Maskowanie        |         |      |       |       |      |    |    |    |      |    |
| Nazwai              |         | (    | ahd   | 1,3R  | ЯР   |    |    |    |      |    |
|                     |         |      |       |       |      |    |    |    |      |    |
| DVR Mode            |         |      |       |       |      |    |    |    |      |    |
|                     |         |      |       |       |      |    |    |    |      |    |
| PTZ                 | 6       |      |       |       |      |    |    |    |      |    |
| RS-485              |         | C    |       |       |      |    |    |    |      |    |
| Więcz               |         |      | (     |       |      |    |    |    |      |    |
| Protokol            |         |      | LPG   | 1160- |      |    |    | 6  | 1 0  | 1  |
| Disamery P128       |         |      |       |       |      |    |    |    |      | 5  |
| Predergoges         |         |      |       |       |      |    |    | 2  | 4,00 |    |
|                     |         |      |       |       |      |    |    |    |      |    |
| Ustawignia zaawanso | อเพรตกล |      |       |       |      |    |    |    |      |    |

Po włączeniu jeżeli chcemy wejść do menu OSD kamery, przełączamy kamerę w tryb pełnoekranowy – i wchodzimy do funkcji PTZ

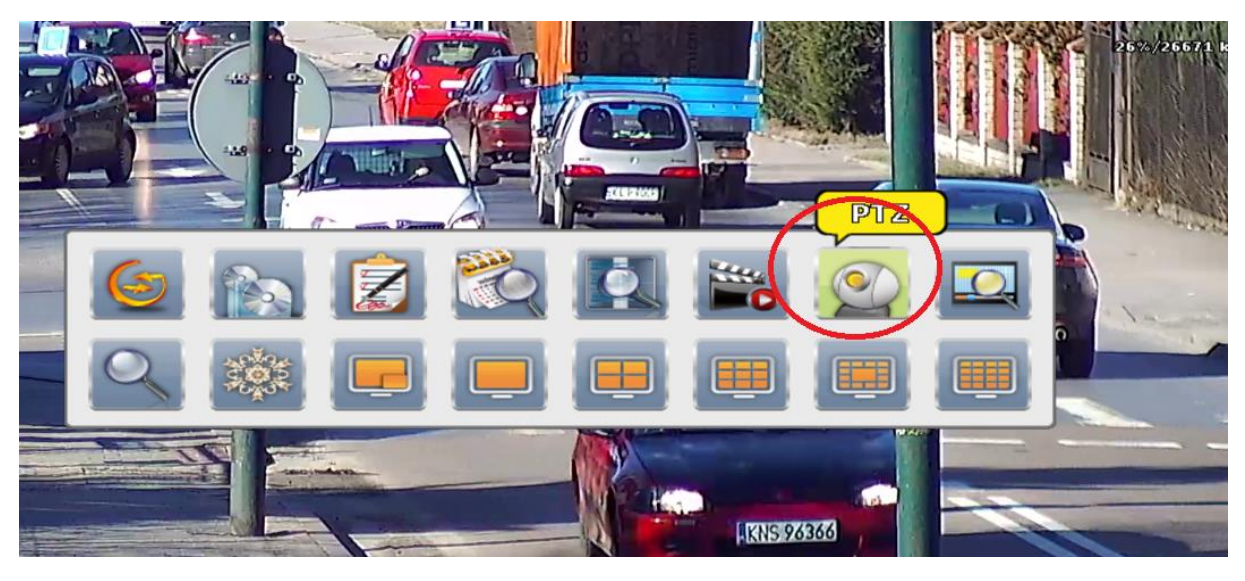

Po uruchomieniu funkcji, pojawi się okno sterownika UTC. Klikając w przycisk środkowy, można wejść do menu kamery. Strzałki odpowiadają strzałkom na joysticku przy kamerze.

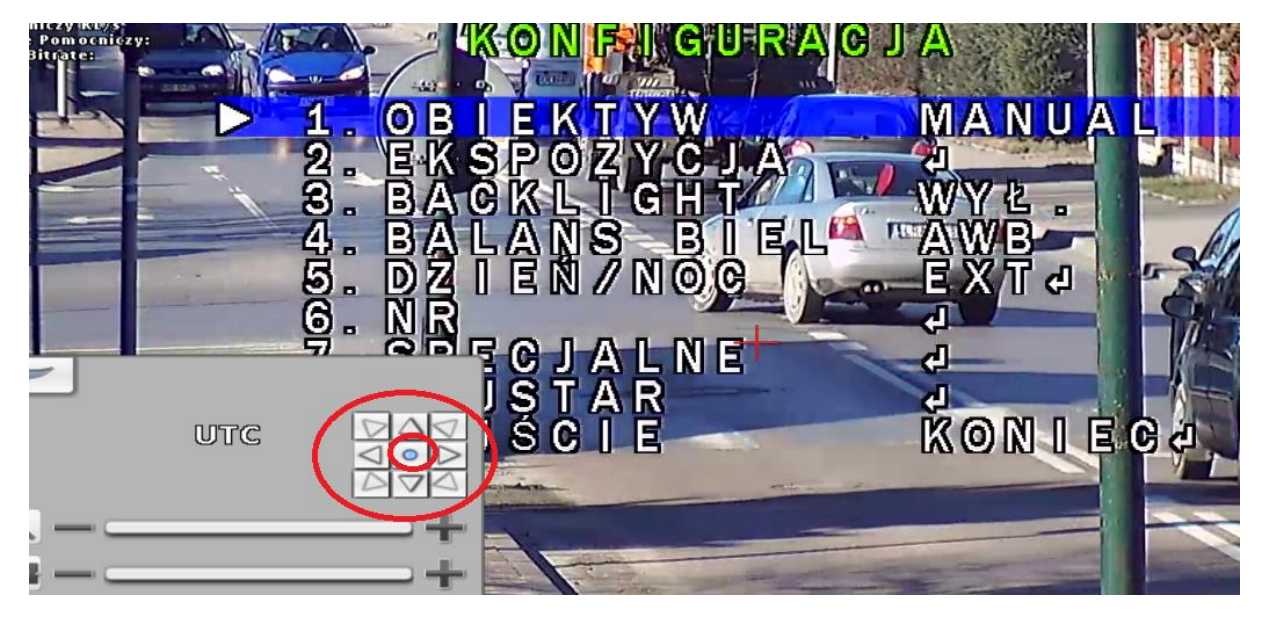

p.s. Zalecane ustawienia w kamerze zwiększające jakość obrazu o 20-30%: Ustawienie:

2. EXPOSURE

- Sense-UP -> Auto
- D-WDR -> Auto

8. ADJUST:

0

Sharpness -> Wejść enterem na Auto – Ustawić sharpness na 7-8

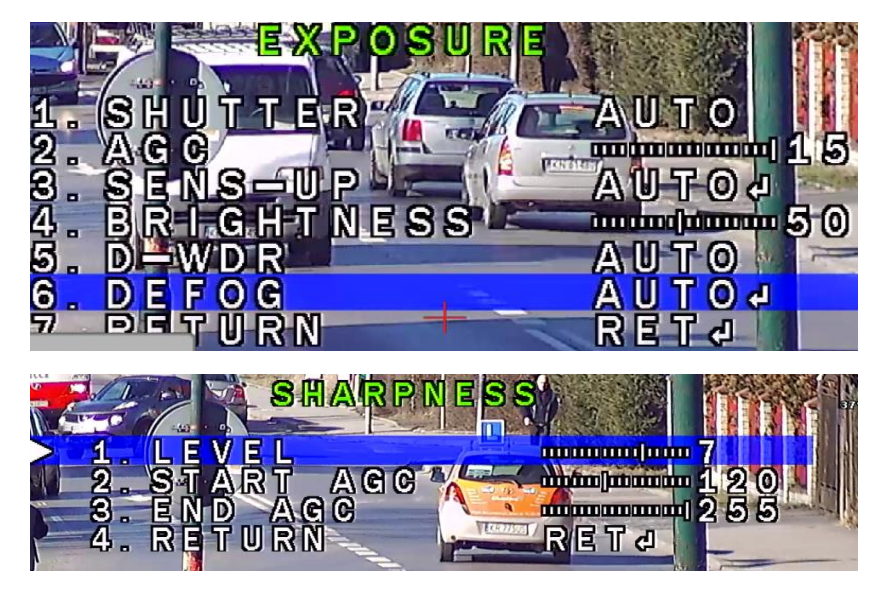

# VIII. Konfiguracja i uruchamianie funkcji EQ (Equalizer wzmacniający sygnał AHD):

Rejestratory ICATCH są wyposażone w funkcję EQ – funkcja ta jest odpowiedzialna za wzmocnienie sygnału wychodzącego z kamer AHD. Funkcja pozwala znacząco wzmocnić sygnał zyskując na jakości o 10-15%.

Zalecana jest w przypadku stosowania dobrej jakości przewodów, oraz krótkich odległości.

PROSZĘ Pamiętać że jeżeli na obrazie są zakłócenia – one też zostaną wzmocnione.

| Włączenie funkcji następuje poprzez uruchomienie jej w opcji Konfiguracja -> |
|------------------------------------------------------------------------------|
| Ustawienie kamery -> Ustawienia zaawansowane -> Ustawienie obrazu:           |

| 5.9GB/931.5GB 2/22/2016 13:41:                                                                                                    |  |  |  |  |  |  |  |
|----------------------------------------------------------------------------------------------------|--|--|--|--|--|--|--|
| Ustawienia zaawansowane                                                                                                    |  |  |  |  |  |  |  |
| 1       2       6       7       8       10       11       12       18       14       15       16         Ustantents       150       150       149       150       149       150       150       150       150       150       150       150       150       150       150       150       150       150       150       150       150       150       150       150       150       150       150       150       150       150       150       150       150       150       150       150       150       150       150       150       150       150       150       150       150       150       150       150       150       150       150       150       150       150       150       150       150       150       150       150       150       150       150       150       150       150       150       150       150       150       150       150       150       150       150       150       150       150       150       150       150       150       150       150       150       150       150       150       150       150       150       150       150 |  |  |  |  |  |  |  |
| Zastosuj Anuluj                                                                                                    |  |  |  |  |  |  |  |

Należy EQ mode – przełączyć w tryb "Manualnie" – i dostosować wartość do akceptowalnego poziomu (przekroczenie poziomu wzmocnienia powoduje efekt przesterowania obrazu)

Funkcja 3DDNR – powinna być wyłączona (włącza się ją w przypadku kiedy kamery AHD nie posiadają funkcji 3DDNR)

#### IX. Konfiguracja bitrate strumieni głównych i pomocniczych.

Zaleca się konfigurację strumieni głównych i pomocniczych w celu zoptymalizowania pracy rejestratora w sieci.

Strumień pomocniczy – wykorzystywany i przesyłany jest z rejestratora w przypadku wyświetlania zdalnego obrazu w podziałach – dlatego wysoki bitrate tej funkcji może powodować powolne odświeżanie obrazu w podziałach.

Zalecana jest zmiana bitrate na wartości 256-512kbit (ilość klatek można obniżyć do 12)

| Ustawienia zaawansowane                                                                                                    |
|----------------------------------------------------------------------------------------------------|
| 1 2 3 4 5 6 7 3 9 10 11 12 13                                                                                                    |
| Nagrywanie ciągłe       Nagrywanie zdarzeń         Głowny Strumień       1920X1080         kl/sek       114         Jakość       10         Pomocniczy Strumień |
| Rozdzielczość: 640X360<br>kl/sek 122<br>Jakość 22                                                                                                    |

Rejestrator ma tą zaletę, że automatycznie w przypadku przełączenia kamery na pełen ekran – zacznie przesyłać i wyświetlać kamerę w głównym strumieniu (megapikselowym) – działa to dla trybu transmisji sieciowej – podglądu zdalnego przez przeglądarkę IE lub programy IWATCH DVR / ICMS PRO.

Przykład - wyświetlanie wielu kamer - strumień pomocniczy – nie wymagany jest duży upload w celu przesłania obrazu z wielu kamer:

| Constant in the second second s                                                                                                    | 2.3GB/                                                                                                    | 961.568                                                                                                    |
|----------------------------------------------------------------------------------------------------|----------------------------------------------------------------------------------------------------|----------------------------------------------------------------------------------------------------|
| Martin The State                                                                                                    | The second state of the                                                                                                    | and an and the state of the state of the sta |
| 640v480                                                                                                    | 640v480                                                                                                    | 640v480                                                                                                    |
| UTUNTOU                                                                                                    | UTUATOU                                                                                                    | UTUATOU                                                                                                    |
|                                                                                                    |                                                                                                    |                                                                                                    |
| AHD1,BMP - 1                                                                                                    | AHD 2MP                                                                                                    | - XXXID L.BIMIP                                                                                                    |
|                                                                                                    |                                                                                                    | And Market - 1 - 1 - 1 - 1 - 1 - 1 - 1 - 1 - 1 -                                                                                                    |
| CANVAON                                                                                                    | -CA01/100                                                                                                    | 610,100                                                                                                    |
| OHUXHOU                                                                                                    | 0407400                                                                                                    | 0407400                                                                                                    |
|                                                                                                    |                                                                                                    | -                                                                                                    |
| ALLID ZIMP                                                                                                    | E CMS AHD 2M                                                                                                    | EL ATHID MEND                                                                                                    |
| And the second second s | Property Description of the second state of the second state of th | and the second second                                                                                                    |
| C10v100                                                                                                    | 6404490                                                                                                    | 640-490                                                                                                    |
| 0401400                                                                                                    | 0401400                                                                                                    | 0401400                                                                                                    |
| 1                                                                                                    | -10                                                                                                    | North and a little state                                                                                                    |
|                                                                                                    | PINKS-AUTOPINUE                                                                                                    |                                                                                                    |
|                                                                                                    | GINAS-FAMILISASIMALE                                                                                                    | CINERANDI, SN                                                                                                    |

Wyświetlanie jednej kamery bitrate maks 4-5mbit:

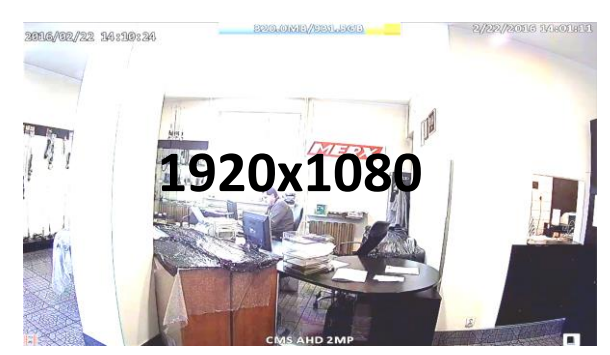

Dodatkowe informacje i wsparcie techniczne otrzymacie Państwo u dystrybutora firmy iCatch.

#### X. Dodawanie kamer IP ONVIF – lub kamer OMNICATCH

Rejestratory mogą działać w trybie trybrydowym. Mogą obsługiwać naraz kamery AHD, Analogowe i IP co pozwala na dowolne wyświetlanie i nagrywanie kamer.

Żeby dodać kamerę IP w opcji: Konfiguracja -> Ustawienie kamery -> zmieniamy tryb pracy kanału na "IP MODE"

|                                                                       | 7/88          |
|-----------------------------------------------------------------------|---------------|
| 📄 Maskowanie                                                          |               |
| Nezwai                                                                | CH16          |
|                                                                       |               |
|                                                                       |               |
| IP Mode                                                               |               |
| 💵 Mode<br>🕑 Połączenia zdalne – siecio                                |               |
| <ul> <li>Połączenia zdalne - siecio</li> <li>Wybor Kamery:</li> </ul> | we<br>« Empty |

Następnie należy przycisnąć przycisk wyszukiwania kamer sieciowych:

| (IP Mode                      |     |
|-------------------------------|-----|
| 🗹 Połączenia zdalne – sieciow | We  |
| Wybor Kamery:                 | 2)( |
| Protokół                      |     |

Rejestrator wyszuka kamery - żeby je dodać do listy należy przycisnąć przycisk +

| Wyszukaj kamery                          |                     |               |           |  |  |  |  |
|------------------------------------------|---------------------|---------------|-----------|--|--|--|--|
| Protokół ONVIF                           |                     |               | 11>       |  |  |  |  |
| UID                                      | IP<br>102.113.0.201 | PORT          |           |  |  |  |  |
| 011MIF 15007/2013-407/0-400x21-02/415.co | 1024103404220       | 8000          |           |  |  |  |  |
|                                          | 192403-0486         | 80            |           |  |  |  |  |
|                                          | 200621006043000     | 60            |           |  |  |  |  |
| Nowy                                     |                     |               | 11)))     |  |  |  |  |
| Nazwa                                    | UID                 | 1P            | PORT      |  |  |  |  |
| DVII 16603-416 (1522-168.0.406)          | DVR 40030045-0      | 102.103.0.105 |           |  |  |  |  |
| (11741F (1122-133-0-1283)                | CDUVUF (1855/1651-8 | 192.103.0.128 | WWW Balls |  |  |  |  |

Po poprawnym dodaniu kamery powinna znajdować się ona w tabelce II:

| Protokół (ONVIF                    | $\bigtriangledown$       |                    | 1 1 D 🖆       |
|------------------------------------|--------------------------|--------------------|---------------|
| UID                                | IP                       | PORT               |               |
| GENVEP 41213/0:450-8227-00:03-0802 | 102.103.0.281            | 800                | +             |
| CIMMP (EXCOURS-GERO-GERO-GERO-     | 1024.003.0.2220          | 00000              | +             |
| 010MF 43339350-6267-40x00-0302hm   | 199410040480             | 00                 |               |
| 010MIF 433554356-68627-7500-0802am | 129.100.0.185            | 80                 | ÷             |
| Nowy                               |                          |                    | 110           |
| Nazwa                              | UID                      | 1P                 | PORT          |
| 011/01F (01222-0102-022023)        |                          | (1924)1840.2812    |               |
| DVB EDROPED (EDRATOR, GATOR)       | DMB 40000000 Cim         | \$192.4 becchicker |               |
|                                    | 011991F 41195945690+6aaa | 102.103.0.128      | 10000 (Belle) |

Żeby wybrać tą kamerę należy zatwierdzić oraz w oknie wyboru – włączyć wybraną kamerę i GOTOWE – obraz kamery IP powinien pojawić się na wybranym kanale:

|            | (10.00.1              |          |                     |  |
|------------|-----------------------|----------|---------------------|--|
|            | LIP Mode              | $\sim$   |                     |  |
|            | 🗹 Połączenia zdalne – | sieciowe |                     |  |
|            | Wybor Kamery:         | ۹ 🥌      | mpty                |  |
|            | Protokół              | 0        | NVIF                |  |
|            |                       |          |                     |  |
| (IP Mode   |                       |          |                     |  |
| 🗹 Połączen | nia zdalne - siecio   | ow/g     |                     |  |
| Wybor Kam  | ) GRY:                |          | VIF (192.168.0.187) |  |
| Broche RAD |                       | (@N      | NAUC                |  |

Wszystkie niezbędne oraz najnowsze programy dla rejestratorów ICATCH można znaleźć na stronie http://serwer.merx.pl